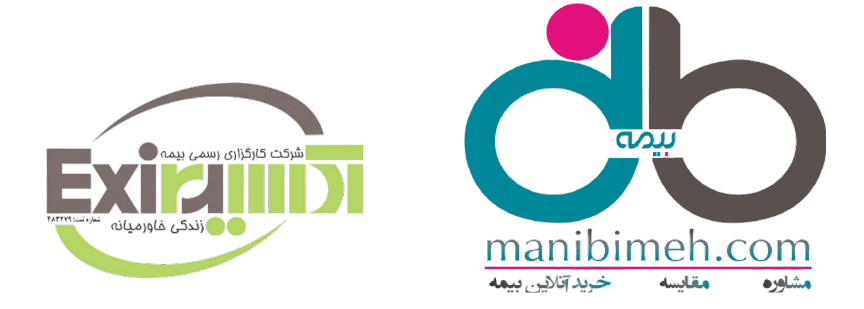

## نحوه ثبت هزينه هاي درماني در

## سامانه سيناد 1402

مرحله اول: جهت ثبت خسارت درمان و پیگیری هزینه های ثبت شده توسط کاربر ، طبق مراحل ذیل اقدام گردد:

1- از طریق مرورگر گوگل کروم ،آدرس سایت sinad. Dana-insurance.ir را وارد می نماییم و به صفحه
اصلی سامانه جهت ثبت و محاسبه هزینه های درمانی وارد می شویم .

نکته: آدرس سایت URL به طور مستقیم در لینک باکس بالای صفحه جستجو شود و از طریق جستجو در گوگل صورت نگیرد.

نکته :جهت نصب نرم افزار در تلفن همراه ،آدرس https://sinad.dana-insurance.ir/app را در قسمت آدرس سایت URL وارد و مراحل نصب را اجرا نمائید .

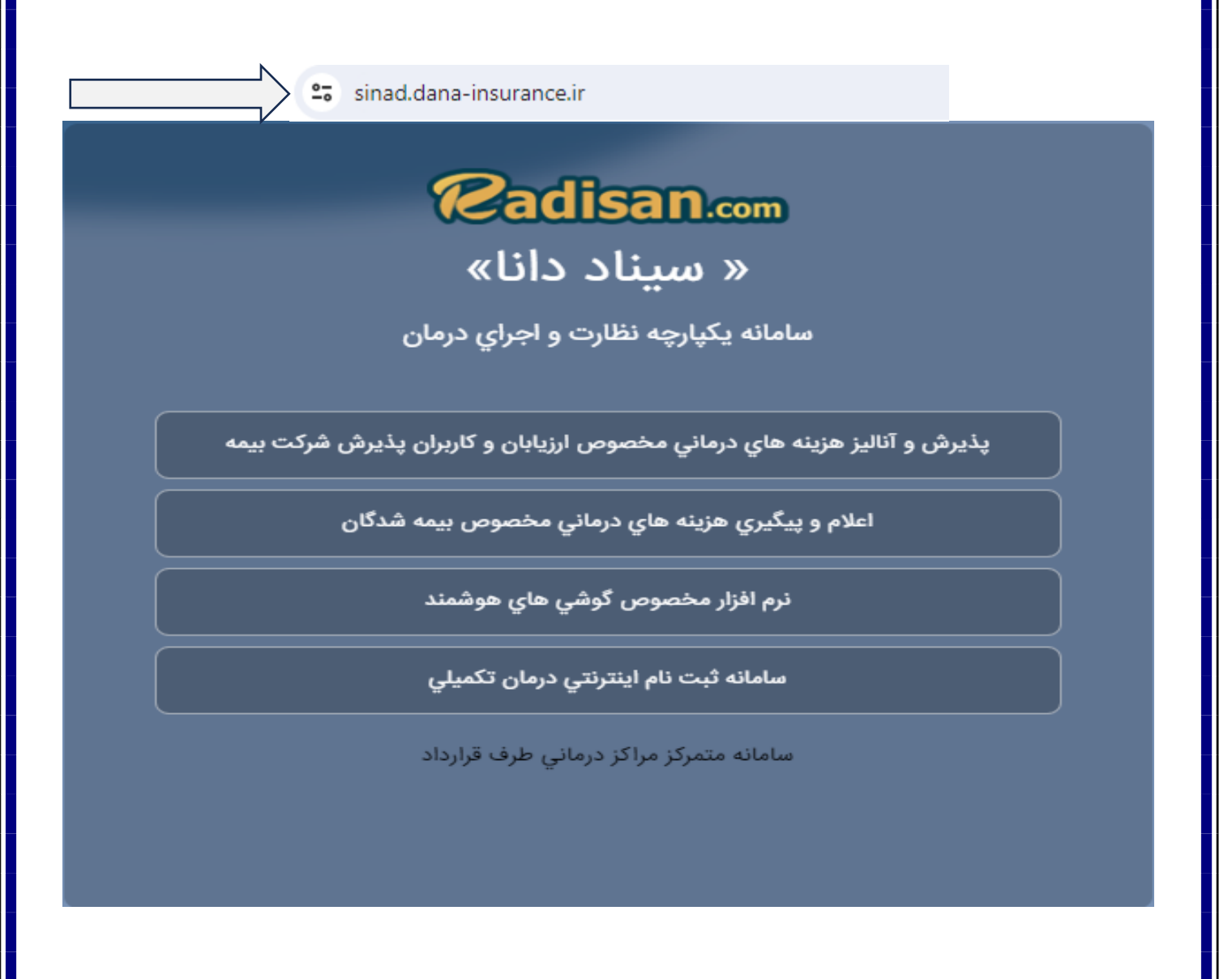

**مرحله دوم:** پس از نصب نرم افزار، روی گزینه اعلام وپیگیری هزینه های درمانی مخصوص بیمه شدگان کلیک نماید پس از رویت تصویر ذیل ، جهت ثبت هزینه های درمانی کد ملی بیمه شده را بعنوان نام کاربر و رمز عبور در فیلد های مشخص درج و سپس کلید ورود به سیستم را انتخاب نماید .

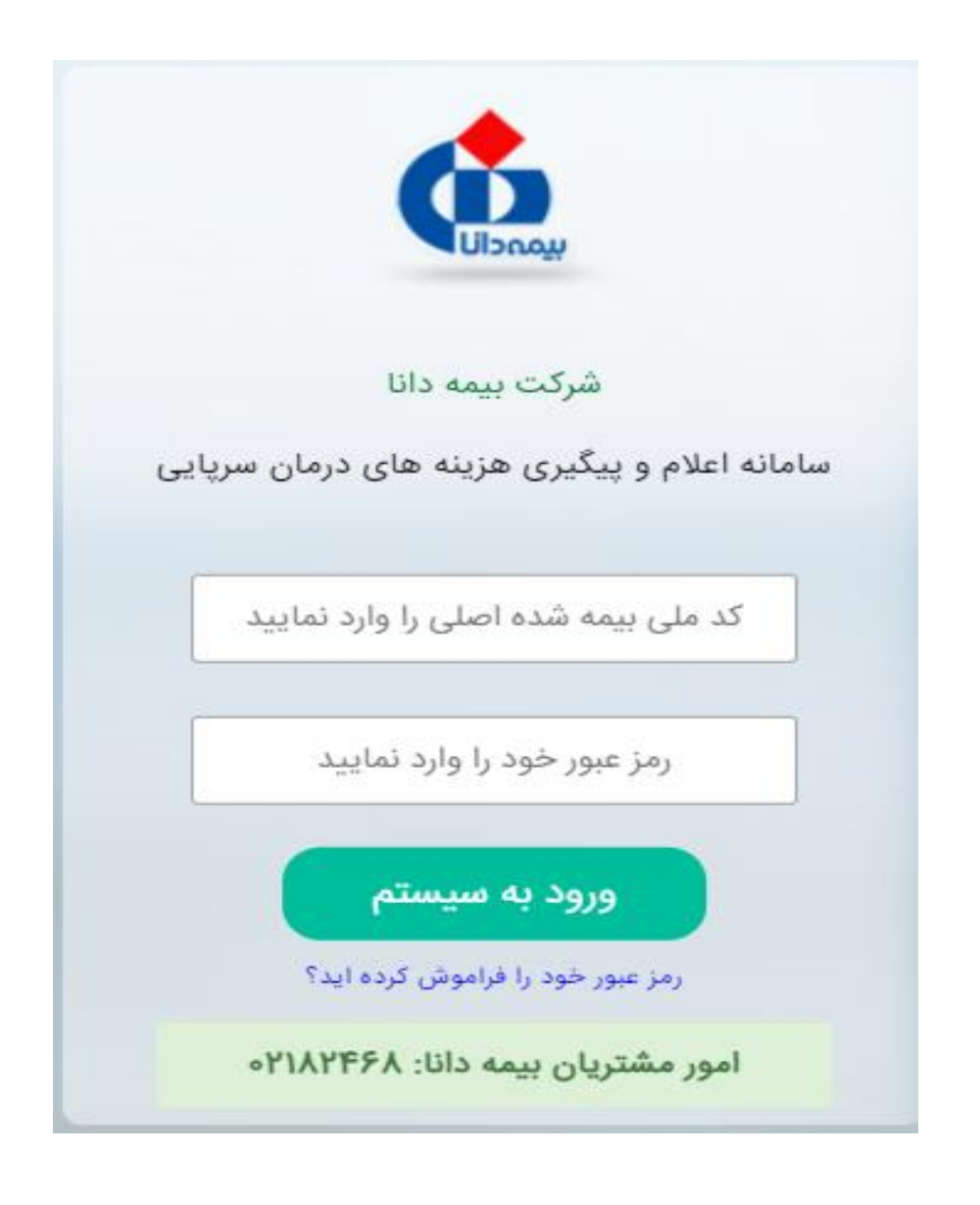

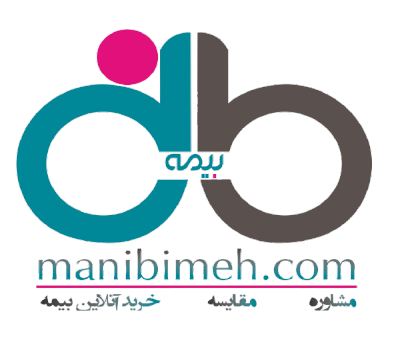

مرحله سوم " اعلام و پیگیری هزینه های درمانی سرپایی"

بس از ورود به بخش سامانه اعلام و پیگیری هزینه های درمانی ، گزینه "**اعلام هزینه درمانی**" را انتخاب و وارد ثبت هزینه های درمانی شده که نام بیمه شده اصلی و افراد تحت تکفل ایشان قابل رویت می باشند جهت ثبت خسارت درمانی هر یک از افراد تحت پوشش می بایست نام بیمه شده مرتبط با مورد خسارت را انتخاب و سایر اطلاعات خواسته نده را مطابق با هزینه بعمل آمده اقدام و در نهایت کلید تائید و اعلام هزینه را انتخاب نماید .

نکته: در حال حاضر امکان ثبت کلیه هزینه های پاراکلینیکی مقدور می باشد (پرونده بیمارستانی در سامانه ثبت نگردد ) نکته :در مرحله اول ثبت هزینه چنانچه افراد تحت پوشش بیمه شده اصلی قابل رویت نبود نسبت به بروزرسانی مجدد :ر سیستم اقدام گردد .

|                                                                                                    | ه های درمان سرپایی                                                     |                                                                                                    |                                                                                   |                                                                                                 | معرفی امکانات                                                                           |
|----------------------------------------------------------------------------------------------------|------------------------------------------------------------------------|----------------------------------------------------------------------------------------------------|-----------------------------------------------------------------------------------|-------------------------------------------------------------------------------------------------|-----------------------------------------------------------------------------------------|
| م بیمه گذار:<br>ریخ شروع بیمه نامه:<br>حد صدور بیمه نامه: -                                                 |                                                                        |                                                                                                    | مشخصات بیمه گذار:<br>شماره بیمه نامه:<br>تاریخ پایان بیمه نامه:<br>واحد سرپرستی:  |                                                                                                 |                                                                                         |
| م:<br>م پدر:<br>ریخ تولد:                                                                                   | نام<br>کد<br>کد                                                        | انوادگی:<br>ی:<br>سنلی:                                                                                                    | مشخصات بیمه شده اصلی:                                                             |                                                                                                 | خانواده تحت پوشش:<br>شماره شبا واریز خسارت:<br>تلفن همراه:                              |
| <b></b>                                                                                                    | اعلام هزینه درمانی                                                     | یپگیری هزینه درمانی<br>مشاهده جزیات استاد اعلام شده                                                                           | تغییر بیمه نامه<br>میت بیکری وزنه ها در بیمه نامه دیگر                            | اعضای خانواده تحت پوشش<br>عضو اصل و اعمای تحت پوشش                                              | یا میکری آنلاین<br>پاسخگری آنلاین<br>پشتیان مزید مای اعلام شده                          |
| نفاً پنچ روزکاری پس از تایید فرم از                                                                         | ل مدارک از روی کامپیوتر چاپ گرفته<br>و به همراه اصل م                  | ده و یا فرم اظهاری تکمیل(حتما کد رهگیری بر را<br>ب ارسال گردد                                                                 | ن آن یادداشت گردد)                                                                | لطفا نسبت به تعیین تکلیف هزینه های عو<br>( رفع نقص یا                                           | ودتی ذیل حداکثر ظرف مدت یک ماه اقدام فرمایید<br>ا انصراف از درخواست )                   |
| کته : دقت گر                                                                                                | د هزينه هاي ب                                                          | غير دارو ، ويزيت .                                                                                                    | آزمایش ، عینک ، ک                                                                 | که در لیست عنوان                                                                                | هزينه هاي تحت پوشش                                                                      |
| سمه نامه و حو د                                                                                             | دار د بر ای سابر                                                       | سماری ها مثل سونا                                                                                                    | گرافي ها ، اسکن ها ،                                                              | ، گرافی ها و از گ                                                                               | گزینه سایر باراکلینیکی                                                                  |
| ي گرد گ                                                                                                    | ·l· · · · · ·                                                          |                                                                                                    |                                                                                   |                                                                                                 |                                                                                         |
| سنفاده دردد                                                                                                 | ر حقیقت چنان                                                           | نه نوع بیماری در لی                                                                                                    | لىت پيس قرص غنوان                                                                 | ، هزينه تغريف تسد                                                                               | ه باسد کاربر کزینه سایر                                                                 |
| اراكلىنىكى را                                                                                               |                                                                        |                                                                                                    |                                                                                   |                                                                                                 |                                                                                         |
|                                                                                                    | تخاب نمايد .                                                           |                                                                                                    |                                                                                   |                                                                                                 |                                                                                         |
|                                                                                                    | تخاب نماید .<br>در صورتی که اعضای .                                    | واده تحت پوشش شما به درستی نمایش<br>با <b>زنشانی مجدد اطلاعات اعضا</b> ی                                                      | اده نمیشود دکمه بازنشانی را لمس کنید<br><b>خانواده</b>                            |                                                                                                 | فيلم آموزش اعلام هزينه                                                                  |
| بيمه شده را انتخاب كنيد*                                                                                    | تخاب نماید .<br>در صورتی که اعضای .                                    | واده تحت پوشش شما به درستی نمایش<br><b>بازنشانی مجدد اطلاعات اعضا</b> ع                                                       | اده نمیشود دکمه بازنشانی را لمس کنید<br><b>خانواده</b>                            |                                                                                                 | فيلم آموزش اعلام هزينه                                                                  |
| بيمه شده را انتخاب كنيد*<br>امير تعليمي گرده -                                                              | تخاب نماید .<br>در صورتی که اعضای .<br>علي                             | واده نحت پوشش شما به درستی نمایش<br>بازنشانی مجدد اطلاعات اعضاو<br>بازنشانی (ج                                                | اده نمیشود دکمه بازنشانی را لمس کنید<br><b>خانواده</b><br>* تاریخ                 | خ انجام هزينه                                                                                   | <mark>فیلم آموزش اعلام هزینه</mark><br>مبلغ پرداخت شده توسط بی                          |
| بیمه شده را انتخاب کنید*<br>امیر تعلیمي گرده -<br>عنوان هزینه های تحہ                                       | تخاب نمايل .<br>در صورتی که اعضای .<br>طي<br>وشش بيمه نامه *           | واده تحت پوشش شما به درستی نمایش<br>بازنشانی مجدد اطلاعات اعضاء<br>بازنشانی (۲                                                | اده نمیشود دکمه بازنشانی را لمس کنید<br><b>خانواده</b><br>* تاریخ                 | خ انجام هزينه ؟                                                                                 | <mark>فیلم آموزش اعلام هزینه</mark><br>* مبلغ پرداخت شده توسط بیر<br>شماره نظام پزشکی ( |
| بیمه شده را انتخاب کنید*<br>امیر تعلیمي گرده -<br>عنوان هزینه های تحت<br>توضيحات (اختياری)                  | تخاب نماید .<br>در صورتی که اعضای .<br>طي<br>وشش بيمه نامه *           | واده تحت پوشش شما به درستی نمایش<br>بازنشانی مجدد اطلاعات اعضاو<br>باز                                                        | اده نمیشود دکمه بازنشانی را لمس کنید<br><b>خانواده</b><br>* تاریخ                 | خ انجام هزینه<br>(؟)                                                                            | <mark>فیلم آموزش اعلام هزینه</mark><br>* مبلغ پرداخت شده توسط بید<br>شماره نظام پزشکی ( |
| بیمه شده را انتخاب کنید*<br>امیر تعلیمي گرده -<br>عنوان هزینه های تحت<br>توضیحات (اختیاری)                  | تخاب نماید .<br>در صورتی که اعضای .<br>طي<br>وشش بيمه نامه *           | واده تحت پوشش شما به درستی نمایش<br>بازنشانی مجدد اطلاعات اعضاء<br>بازنشانی (۲                                                | اده نمیشود دکمه بازنشانی را لمس کنید<br>خانواده<br>* تاریخ                        | خ انجام هزینه (؟)<br>()<br>()<br>()<br>()<br>()<br>()<br>()<br>()<br>()<br>()<br>()<br>()<br>() | <mark>فیلم آموزش اعلام هزینه</mark><br>* مبلغ پرداخت شده توسط بید<br>شماره نظام پزشکی ( |
| بيمه شده را انتخاب كنيد*<br>امير تعليمي گرده -<br>عنوان هزينه های تحت<br>توضيحات (اختياری)                  | تخاب نماید .<br>در صورتی که اعضای .<br>وشش بیمه نامه *<br>بداری        | واده تحت پوشش شما به درستی نمایش<br>بازنشانی مجدد اطلاعات اعضاو<br>بازنشانی و و و و و و و و و و و و و و و و و و و             | اده نمیشود دکمه بازنشانی را لمس کنید<br>خانواده<br>* تاریخ                        | م انجام هزینه<br>(؟)                                                                            | فیلم آموزش اعلام هزینه<br>* مبلغ پرداخت شده توسط بید<br>شماره نظام پزشکی (              |
| بیمه شده را انتخاب کنید*<br>امیر تعلیمي گرده -<br>عنوان هزینه های تحت<br>توضیحات (اختیاری)<br>* افزودن تصوا | ټخاب نماید .<br>در صورتی که اعضای .<br>یلي<br>وشش بیمه نامه *<br>بدارک | واده تحت پوشش شما به درستی نمایش<br>بازنشانی مجدد اطلاعات اعضاء<br>بازنشانی مجدد اطلاعات اعضاء<br>بازنشانی مجدد اطلاعات اعضاء | اده نمیشود دکمه بازنشانی را لمس کنید<br>خانواده<br>* تاریخ<br>تایید و اعلام هزینه | خ انجام هزینه<br>) (؟)                                                                          | <b>فیلم آموزش اعلام هزینه</b><br>* مبلغ پرداخت شده توسط بی<br>شماره نظام پزشکی (        |

نکته : در مواردیکه بیمه شده ثبت هزینه را از طریق وب انجام می دهد افزودن تصویر از طریق فایل ذخیره شده روی سیستم کامپیوتر صورت پذیرد بطور مثال جهت ثبت هزینه آزمایش دستور پزشک ، فبض پرداختی ، گزارش ، بطور جداگانه و واضح در سامانه بارگزاری گردد و تحت عنوان هزینه آزمایش ارسال گردد .

اعلام و پيگيري هزينه هاي درماني مخصوص بيمه شدگان

نکته : در صورت ثبت هزینه درمانی در اپلیکیشن همراه ، پس از وارد نمودن تاریخ هزینه ، عنوان هزینه ، مبلغ پرداخت شده با انتخاب گزینه افزودن تصویر مدارک دوربین تلفن همراه فعال شده و نسبت به تهیه تصویر واضح از سند خسارت اقدام گردد .

ارسال تصویر اسناد با فرمت ذیل مورد قبول می باشد .

- تصویر مدرک درمانی بصورت کامل در کادر مربوطه قرار گیرد .
- هر مدرک درمانی بصورت کامل و تفکیک شده عکسبرداری گردد ( روی هم نباشد )
  - · دوربين گوشي به موازات مدرک درماني به صورت مستقيم قرار بگيرد .

دلایل عمده رد شدن تصاویر توسط ارزیاب ( کارشناس) :

- 🗸 تاربودن تصاوير
- ✓ نورخوردگی اسناد (فلاش دوربین)
- 🗸 درست نبودن زواياي عكس ارسالي
- 🗸 نمایان نبودن صفحه کامل مدرک (بایستی نام بیمار، تاریخ، مبلغ، مهر و ... در تصویر رویت گردد)
- 🗸 به دلیل دور بودن مدرک درمانی از گوشی، عکس حاوی بخش های نامربوط به فاکتور می باشد.

نکات زیر در زمان عکس برداری از مدارک درمانی رعایت گردد :

\*از تمامی برگه های درمانی به صورت تفکیک شده عکس انداخته شود ( برگه ها روی هم قرار نداشته باشد ) \* کنترل گردد که تمامی وجوه فاکتور درمانی به صورت کامل در کادر تصویر قرارداشته باشد . \* عکس تهیه شده صرفا از مدارک درمانی و نیز از کمترین فاصله ممکن در بالاترین درجه کیفیت باشد. \* عکسبرداری در نور مناسب بدون لرزش و به صورت مستقیم از مدارک درمانی ( گوشی به موازات سند باشد ) صورت گیرد در ضمن چنانچه تصویر تهیه شده واضح نباشد کاربر امکان حذف تصویر را در همان مرحله دارد .

## مرحله چهارم " پیگیری هزینه درمانی"

پس از ثبت خسارت در برنامه سیناد ، کاربر از طریق گزینه " پیگیری هزینه درمانی " امکان مشاهده تاریخچه هزینه درمانی بابت هر یک از افراد تحت تکفل از زمان ثبت در برنامه تا پرداخت را دارد .

با انتخاب نام بیمه شـده کلیه هزینه های ثبت شـده مربوط به همان بیمه شـده قابل روئیت می باشـد ، در صـورت انتخاب جزئیات بیشتر ، تاریخچه خسارت قابل نمایش می باشد .

- منتظر ارزیابی: هزینه تاکنون توسط ارزیاب (کارشناس) بررسی نشده است .
  - منتظر پرداخت : هزینه ارزیایی شده و در انتظار پرداخت می باشد .
- عودت هزینه : هزینه ارسال شده همراه با توضیحات ضمیمه شده توسط ارزیاب (کارشناس) عودت شده است. در این بخش بیمه شده نسبت به تکمیل نواقص اقدام نماید .

تكميل نواقص : در صورت عودت مدرك خسارت از طرف ارزياب(كارشناس) ، در قسمت جزئيات بيشتر " تكميل نواقص " را انتخاب و نسبت به ارسال مدارك جديد اقدام گردد .

انصراف از پرداخت هزینه : در صورت انصراف از پرداخت ، در قسمت جزئیات بیشتر ، گزینه " انصراف از درخواست پرداخت هزینه " انتخاب گردد ، با انتخاب گزینه مذکور هزینه از سیستم سیناد حذف نمی گردد لذا قابل ارزیابی نمی باشد و تحت عنوان تاریخچه خسارت در سیستم سیناد خواهد ماند .

**حذف هزینه درمانی** : حذف هزینه درمانی تا قبل از ارزیابی برای بیمه شده امکان پذیر می باشد برای اینکار از قسمت "پیگیری هزینه درمانی "استفاده میشود لذا پس از ورود ابتدا هزینه ثبت شده و ارزیابی نشده را انتخاب سپس نسبت به حذف هزینه مربوطه اقدام گردد که کلمه حذف با رنگ قرمز مشخص گردیده .

**درخواست بررسی مجدد :** اگر هزینه ای ارزیابی شده و بیمه شده نسبت به مبلغ قابل پرداخت معترض می باشد برای اینکار از قسمت "پیگیر هزینه درمانی " استفاده میشود به شرطی که وضعیت هزینه منتظر پرداخت یا منتظر تشکیل پرونده خسارت بوده باشد گزینه درخواست بررسی مجدد را انتخاب و متن و یا فایل درخواستی توسط بیمه شده درج و ارسال گردد .

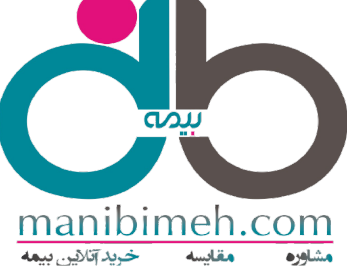

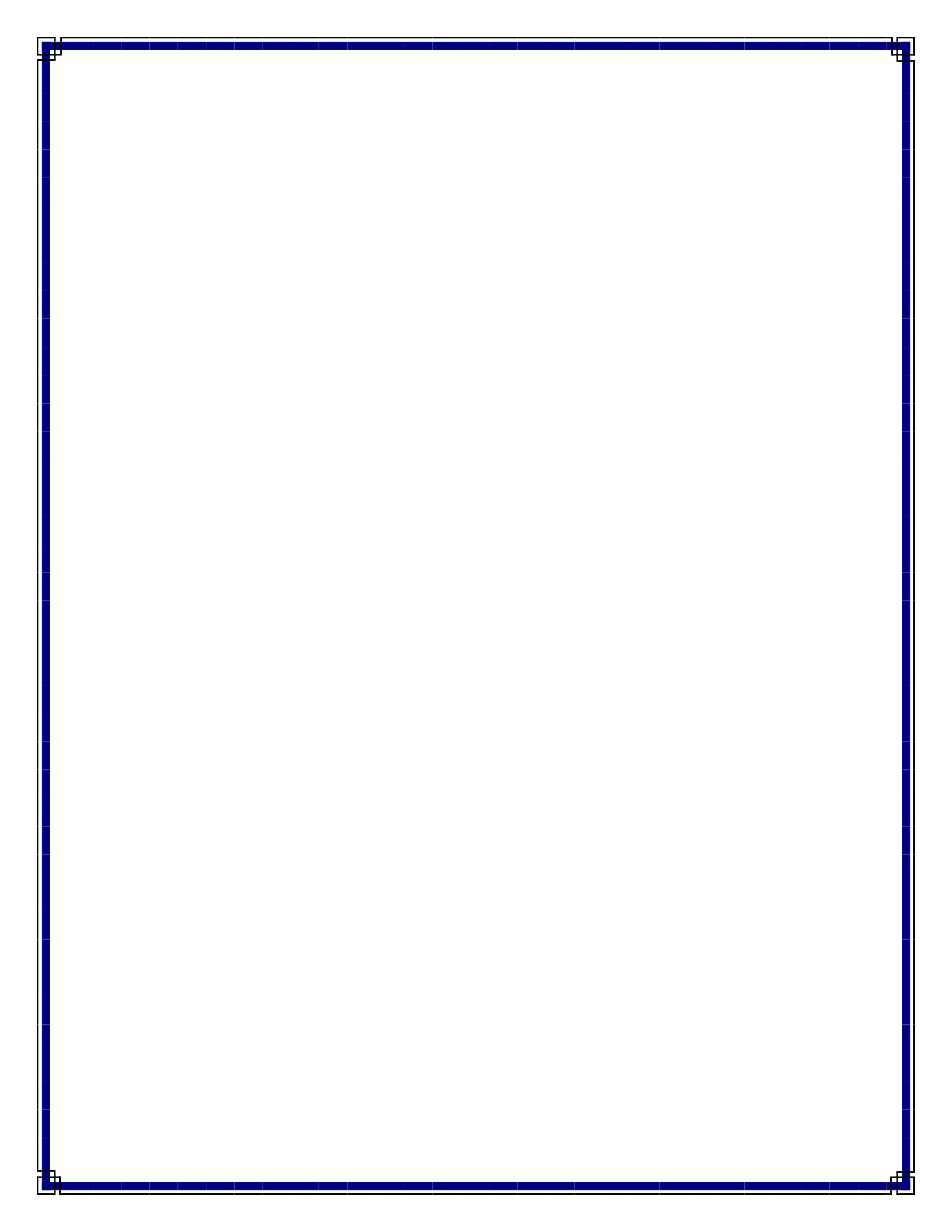